## APP COBERTURA ORANGE

Buscamos la app "Zafiro Telecom" en <u>"PLAY Store (Android) o APP Store</u> (Iphone)".

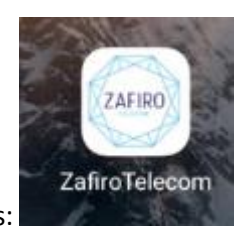

El icono que sale en el móvil es:

- DESCARGAMOS LA APLICACIÓN
- SELECCIONAMOS "REGISTRATE"
- PONEMOS Nº DE TELÉFONO
- SELECCIONAMOS "RECIBIR POR SMS"
- RECIBIREMOS UN SMS DE ZAFIRO CON LA CONTRASEÑA
- SELECCIONAMOS "LOGIN"
- PONEMOS № DE TELEFONO Y CONTRASEÑA QUE NOS HA LLEGADO POR SMS
- SELECCIONAMOS "ENTRAR"

EN LA APP PODEMOS VER LO SIGUIENTE:

- MINUTOS Y DATOS DISPONIBLES
- TARIFA CONTRATADA
- BONOS APLICADOS
- PROMOCIONES APLICADAS
- DATOS DE LA SIM:
  - Nº MOVIL
  - o ICC
  - o PUK
- CONFIGURAR LOS SIGUIENTES SERVICIOS:
  - o DESVIO
    - DESVIAR SIEMPRE
    - DESVIAR SI ESTOY OCUPADO
    - DESVIAR SI NO RESPONDO
  - ROAMING ZONA 1 (SOLAMENTE ZONA 1)
    - BLOQUEAR ROAMING LLAMADAS SALIENTES
    - BLOQUEAR ROAMING LLAMADAS ENTRANTES
    - BLOQUEAR ROAMING DATOS
- FACTURAS: Este servicio NO ESTÁ DISPONIBLE TODAVÍA

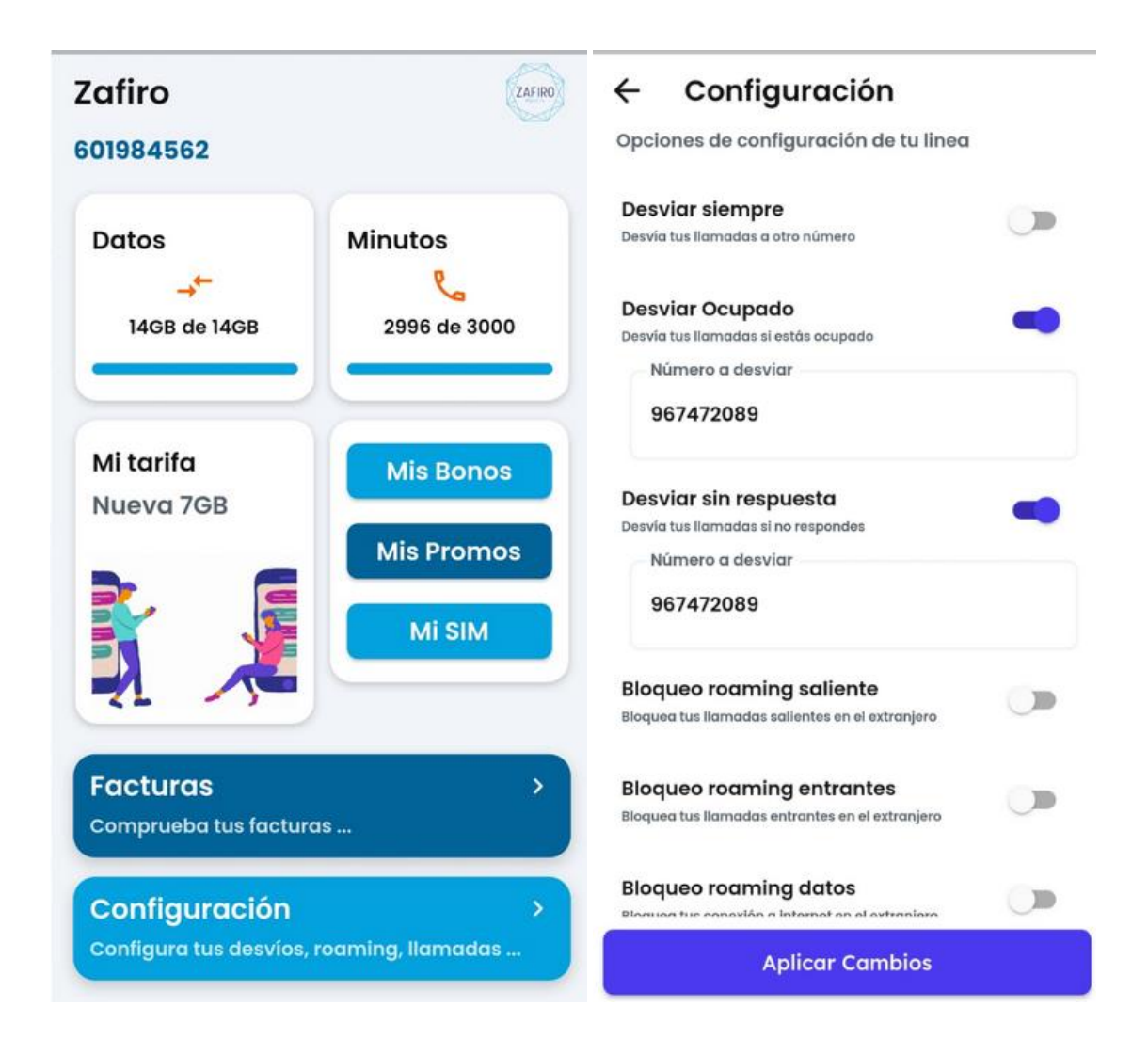